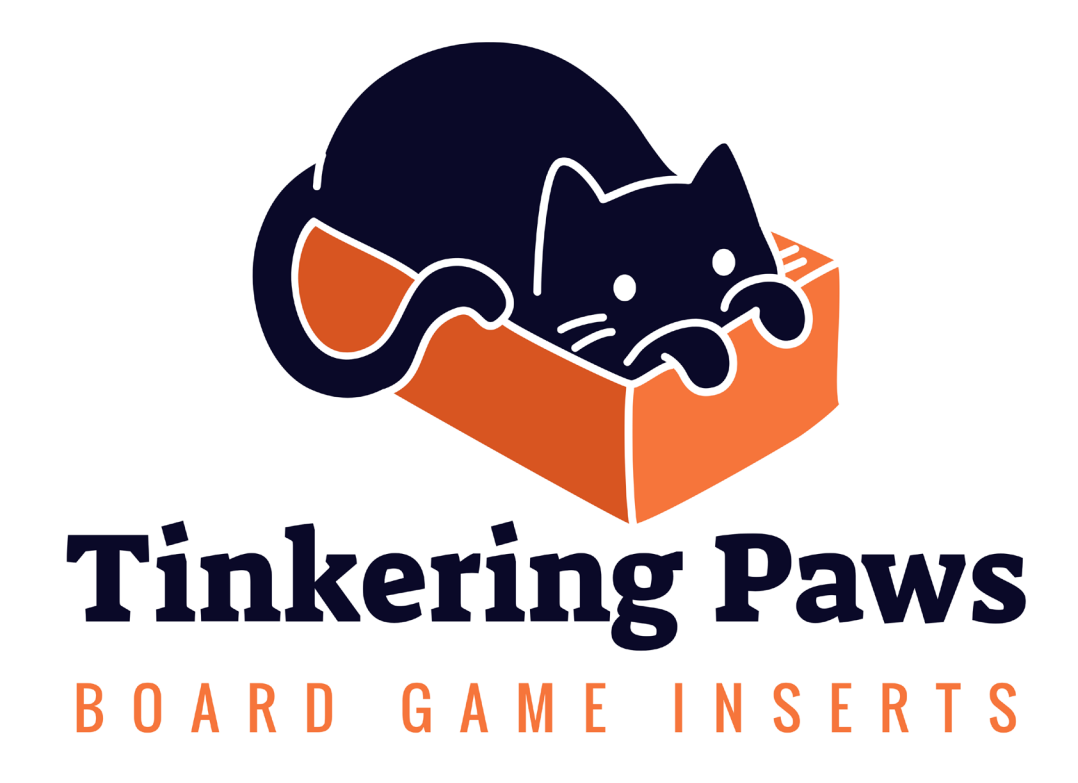

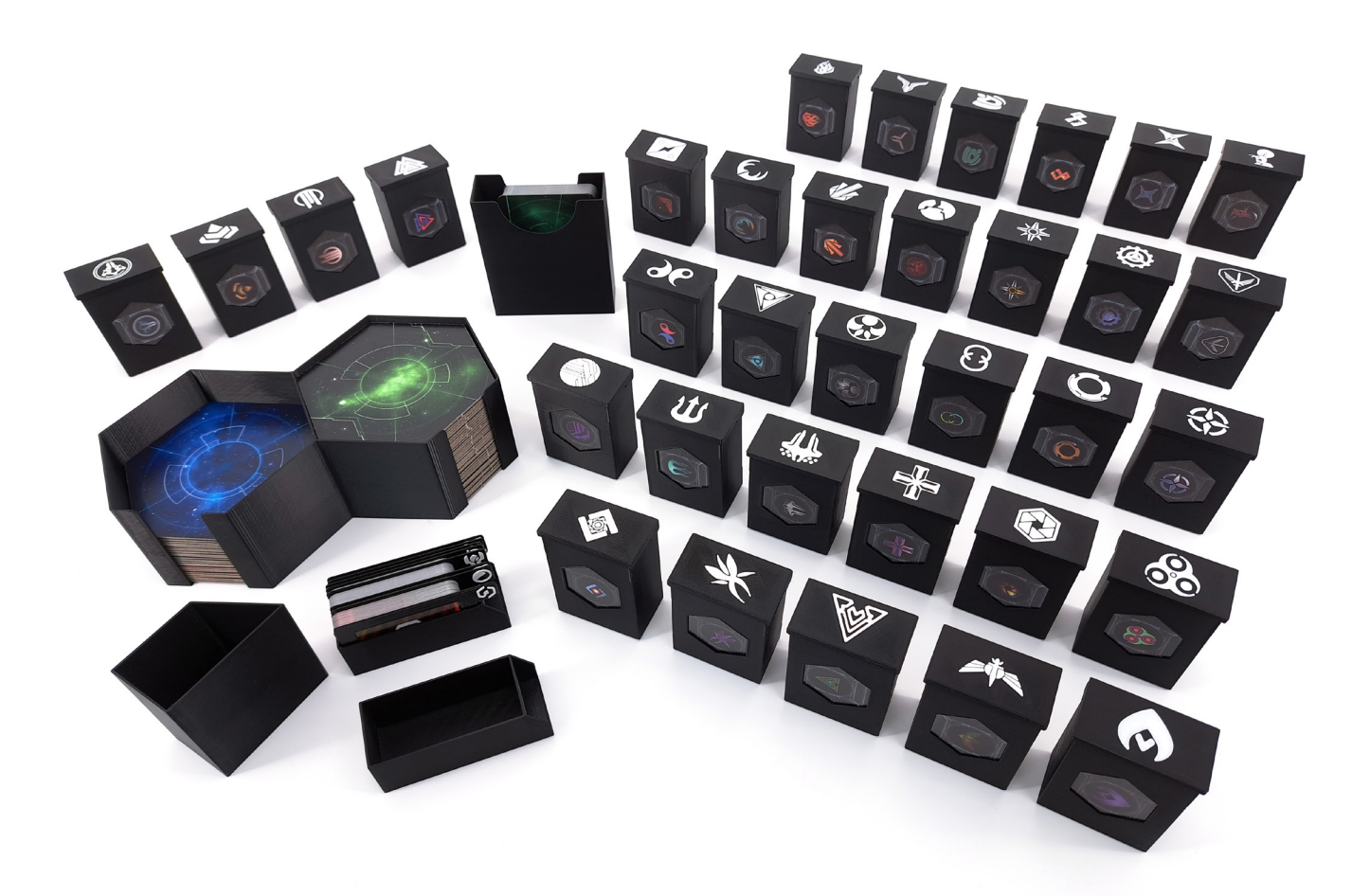

#### **Discordant Stars**

a Twilight Imperium: Fourth Edition Fan Expansion

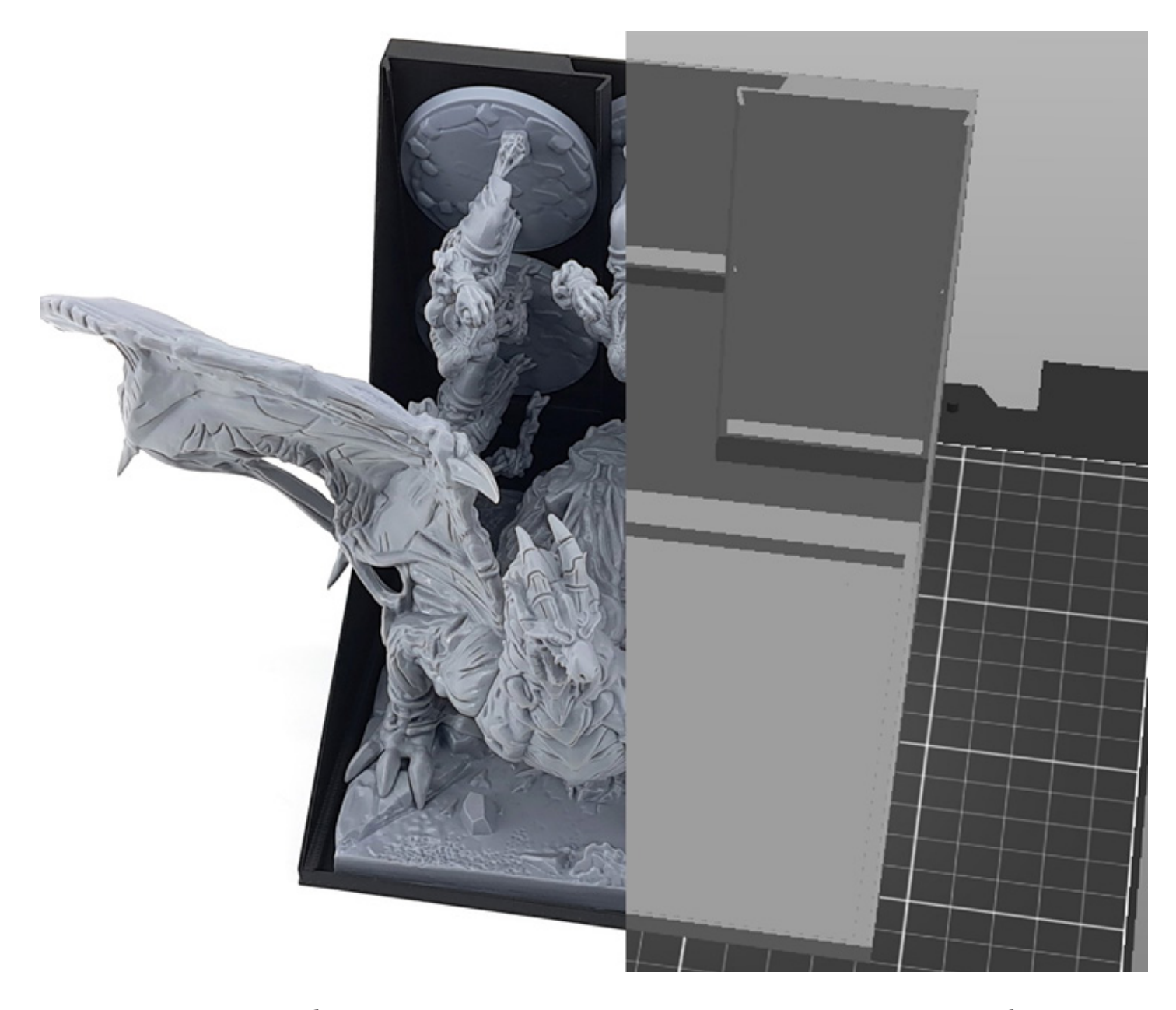

# See page 3 on how to set up your insert...

... see page 10 on how to set up your 3D printer ...

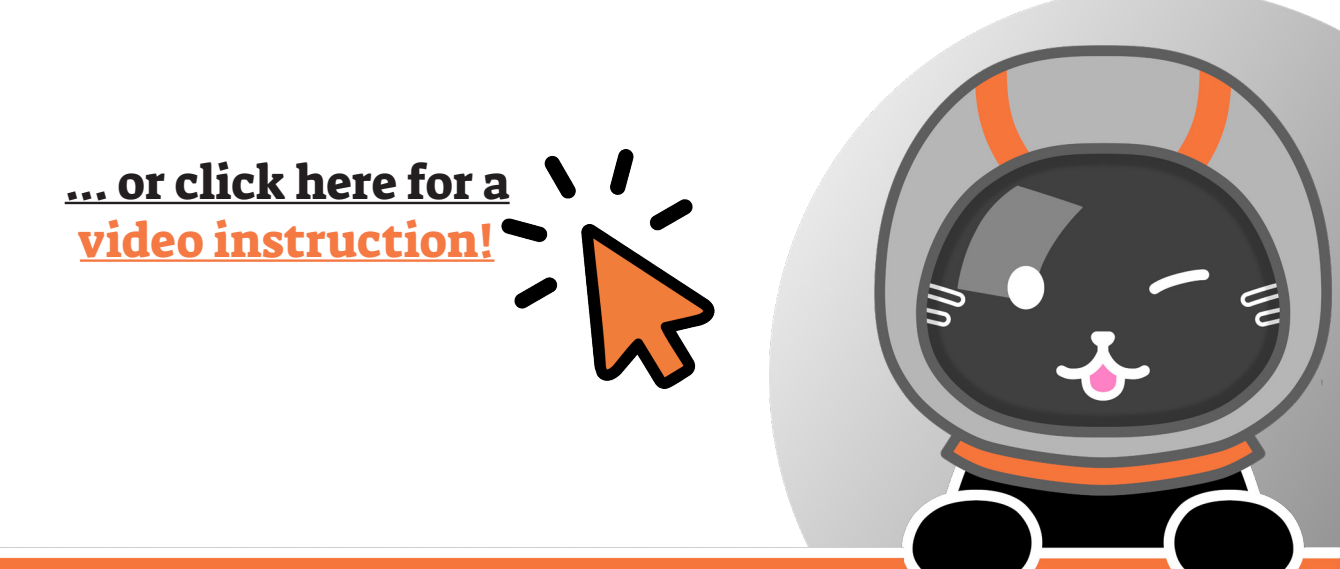

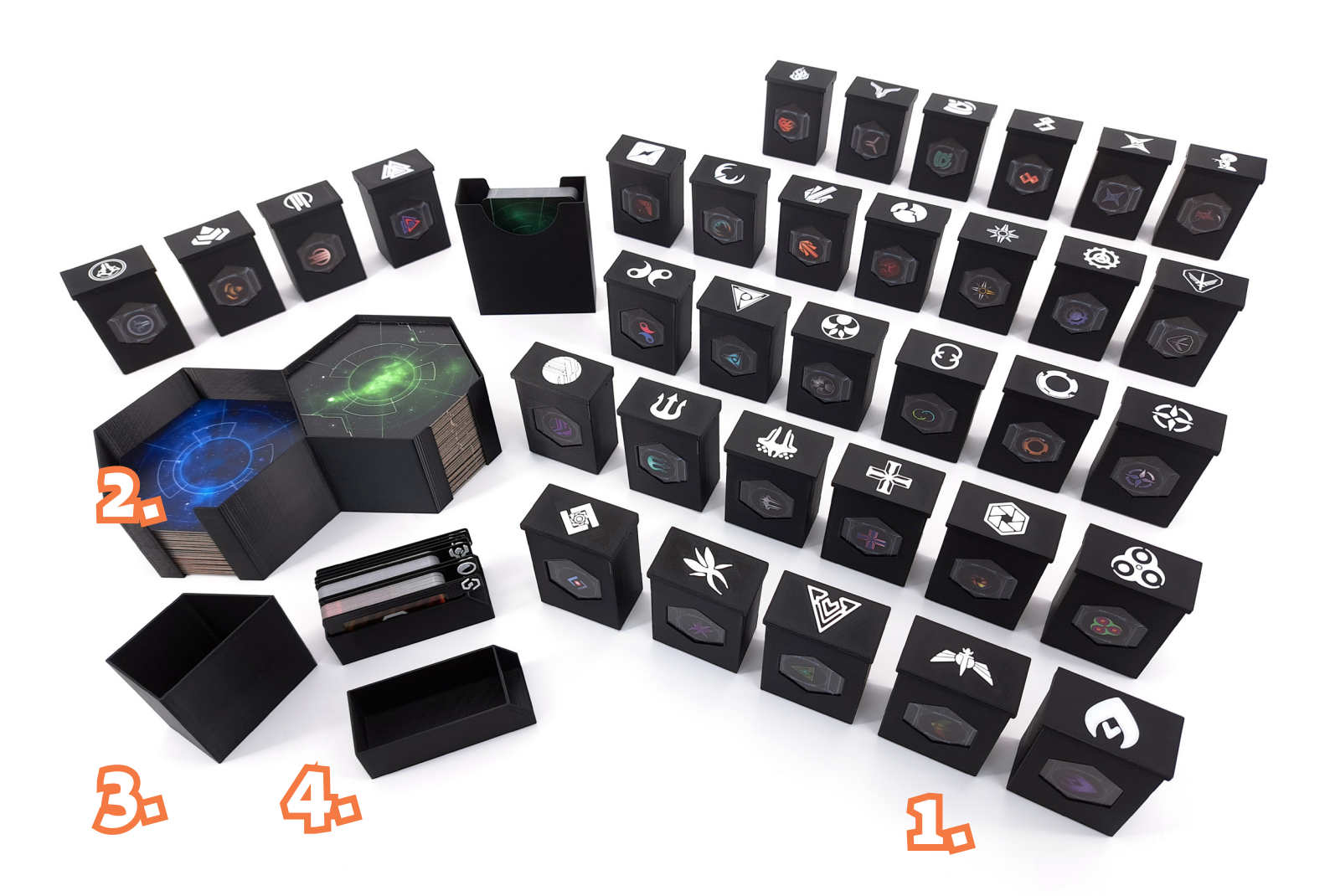

## **List of Contents**

- 1. 34 Faction Boxes
- 2. 1 System Tiles Box
- 3. 1 Token Box
- 4. 3 Card Boxes with Dividers

All boxes are marked with a code (M1, M2, etc.) on their bottom.

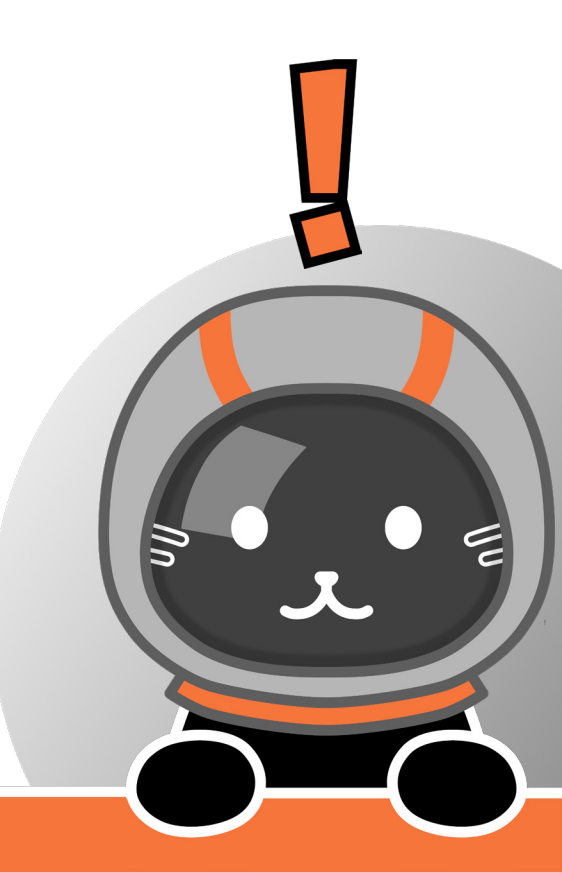

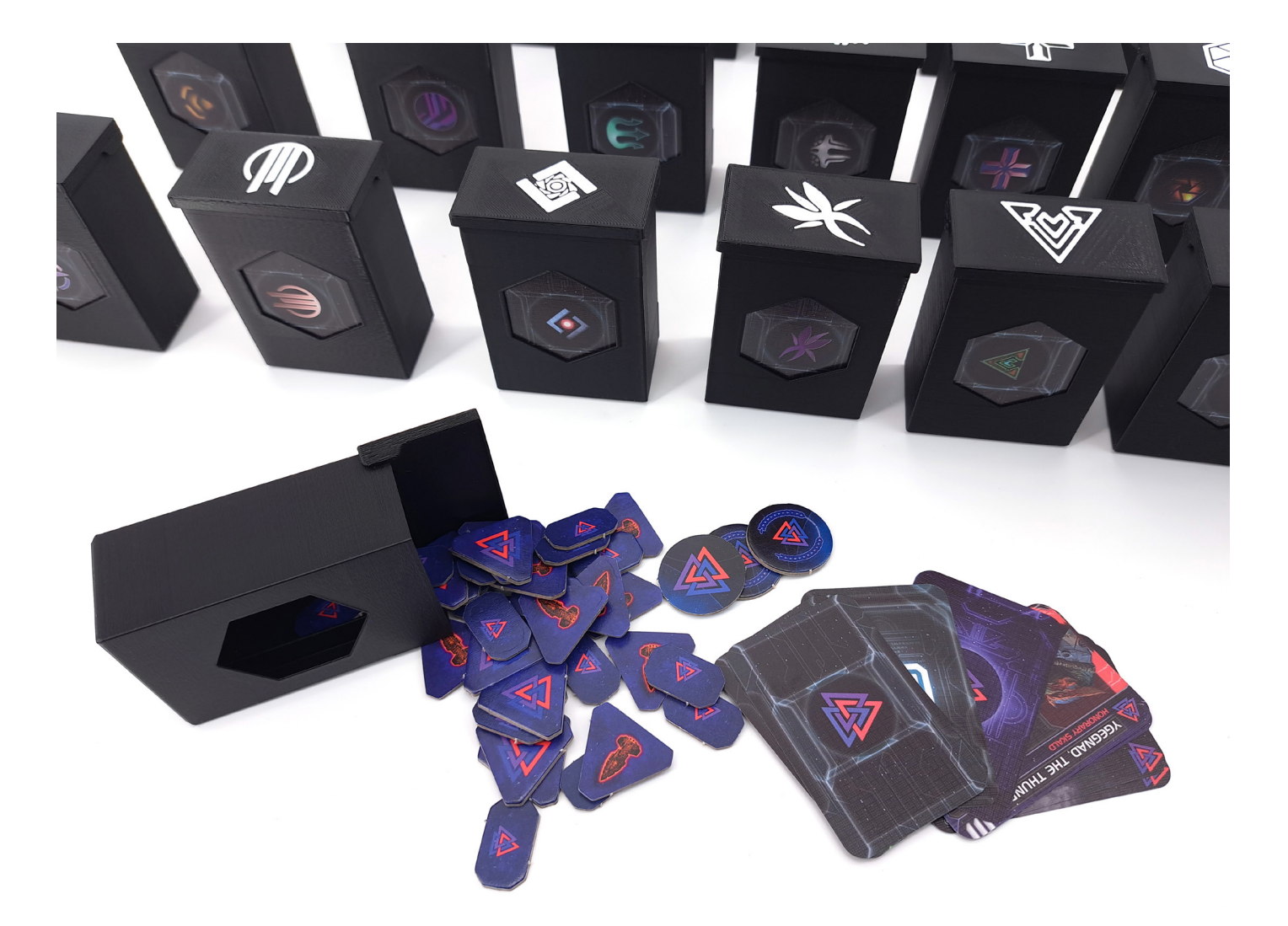

## Faction Box F1

Each Faction Box F1 holds all the game materials of the faction shown on the lid: Command, Control and faction-specific Tokens, Starting Planet, Technology, Promissory Note, Leader and Mech Unit Cards.

4

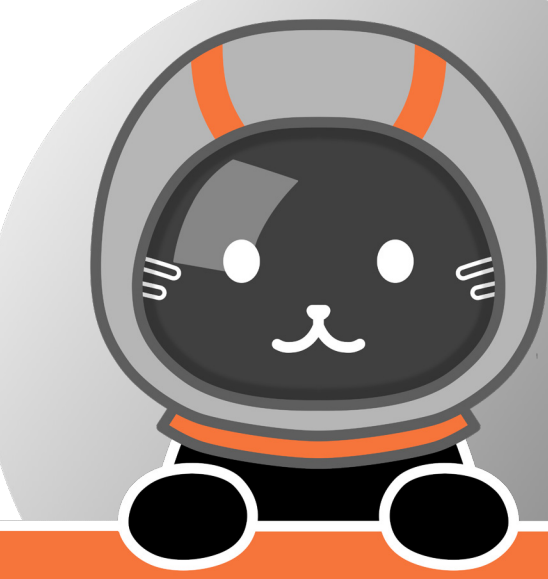

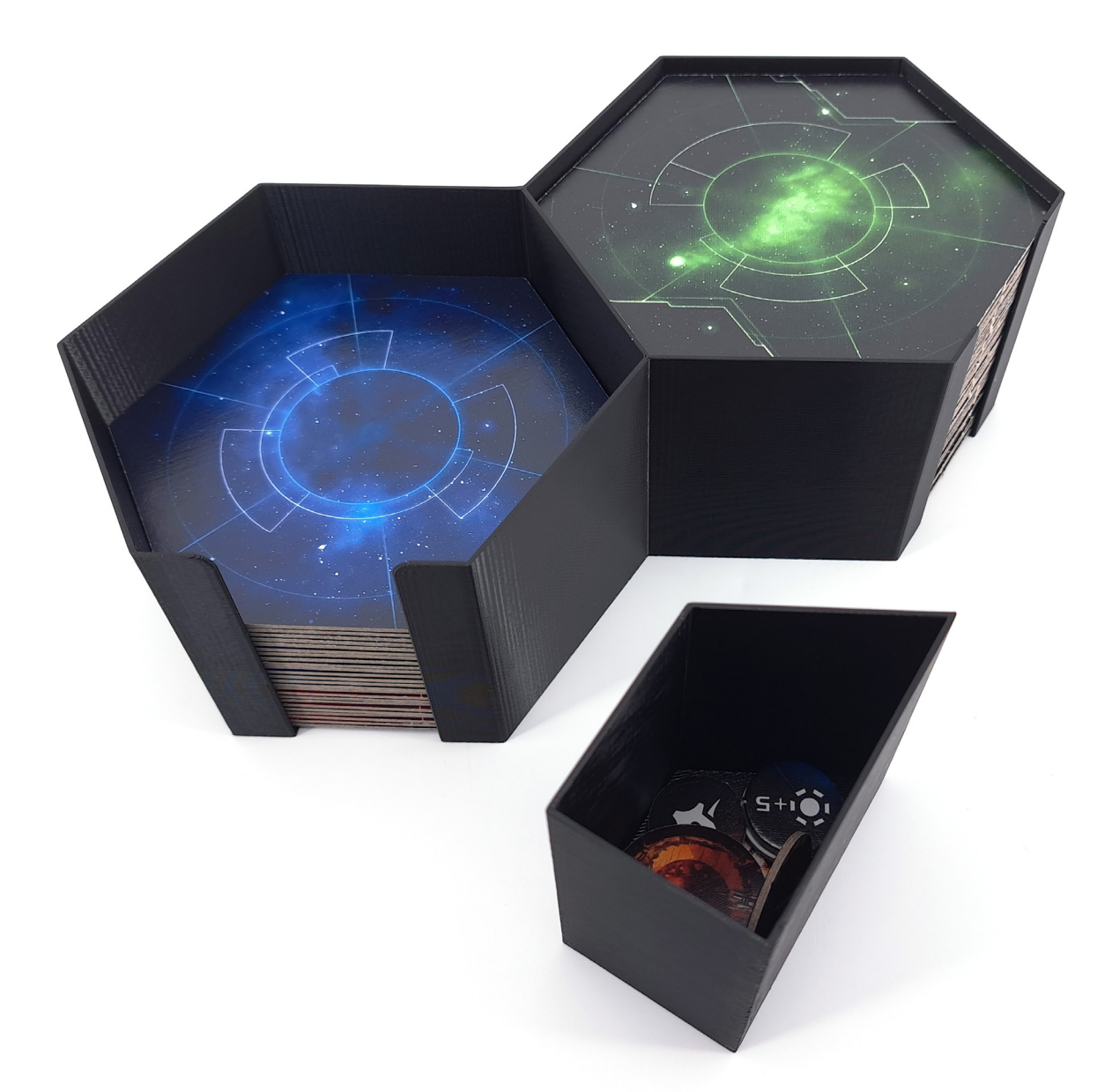

## System Tiles Box ST1 Token Box T1

System Tiles Box ST1 holds all System Tiles. Token Box T1 holds the few tokens that are not faction-specific.

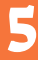

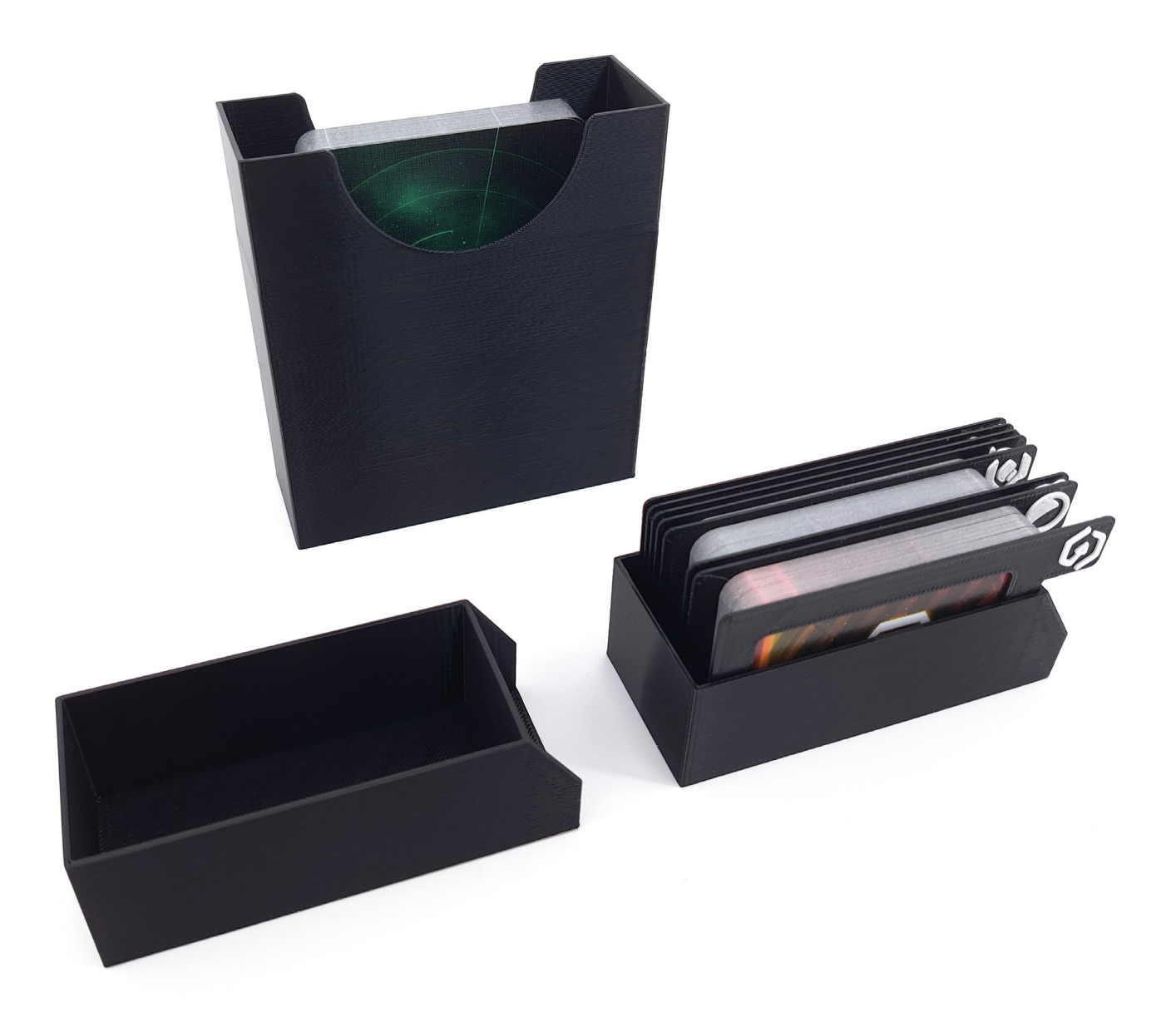

### **Card Boxes**

Card Boxes C1 (2x) hold the small cards. Card Box C2 holds the big cards.

6

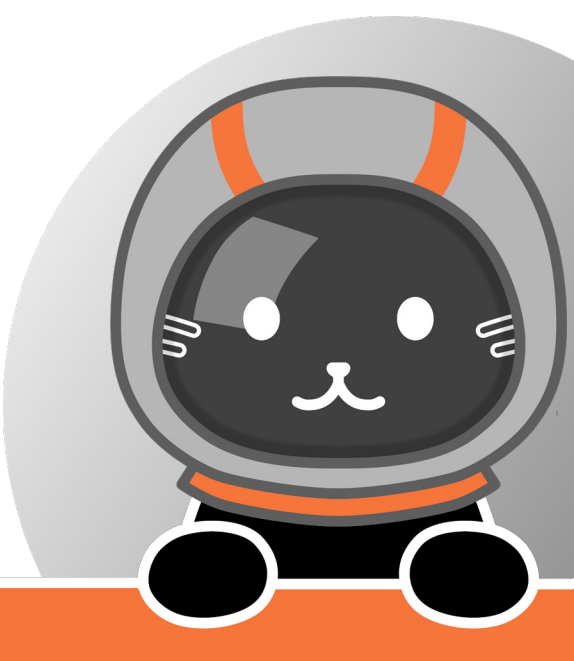

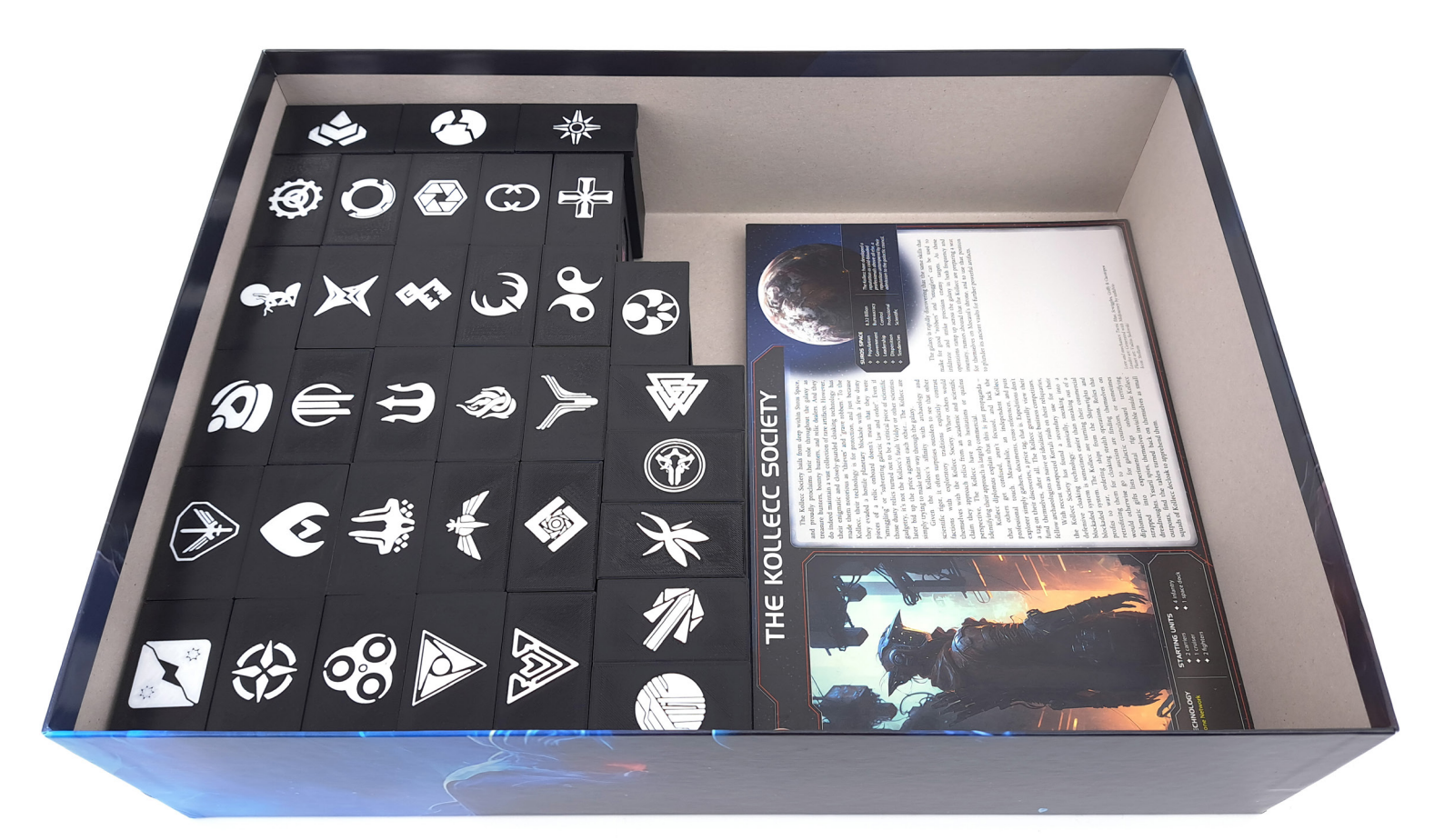

### **Component Storage 1**

Start by adding the Faction Boxes **F1** and Faction Sheets to the game box.

7

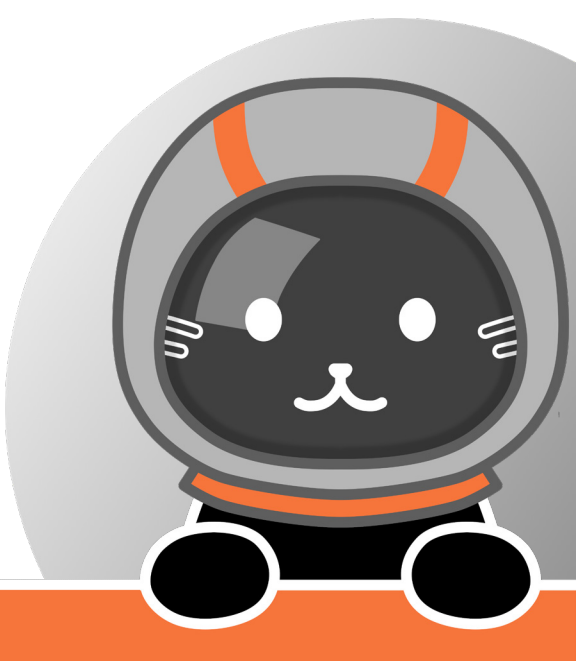

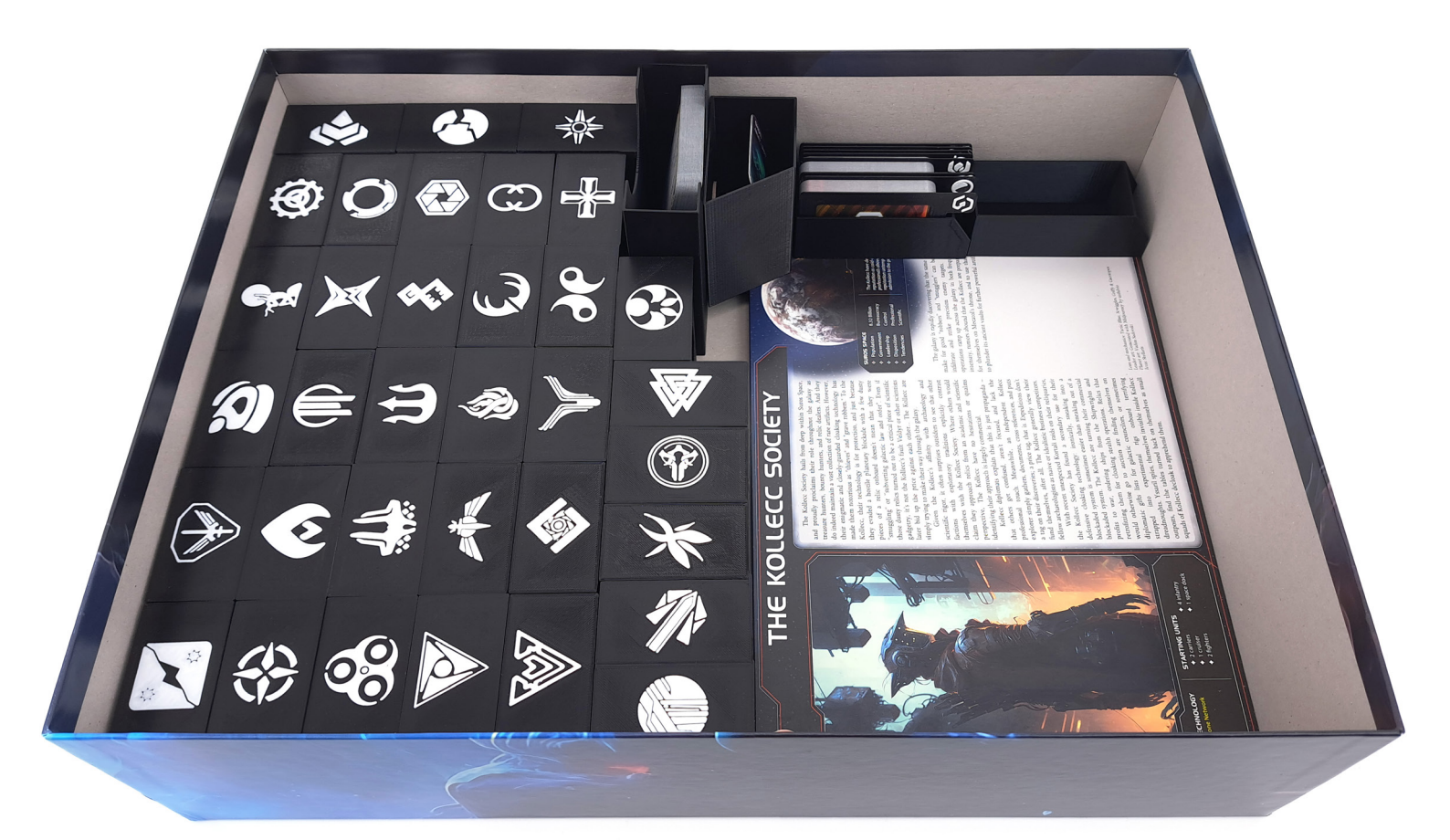

### **Component Storage 2**

8

Proceed with Card Boxes C1 (2x) & C2 and Token Box T1.

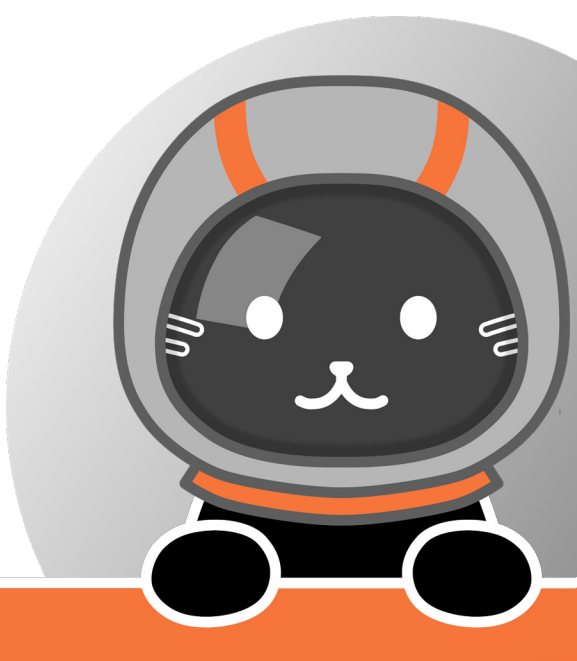

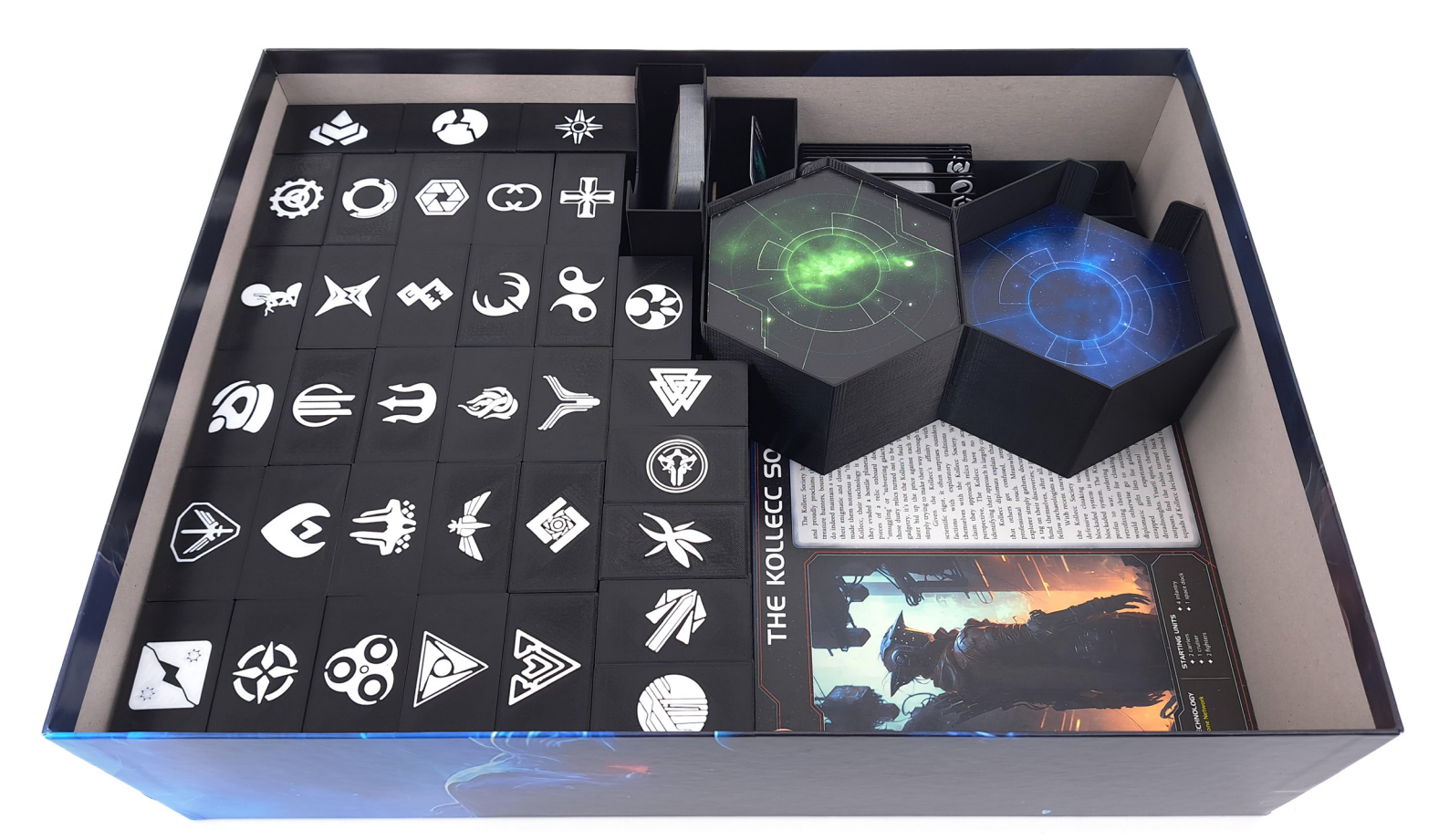

### **Component Storage 3**

9

Then add System Tiles Box ST1.

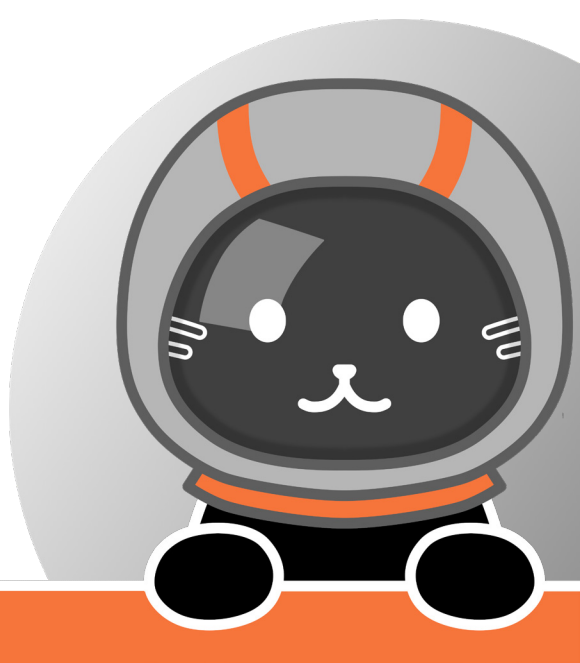

### How to print your digital files 1/2

**General Settings** 

- Nozzle Diameter: 0.4mm
- Filament: PLA
- Nozzle Temperature: 210 220 °C
- Height of first layer: 0.2 mm
- Height of other layers: 0.2 0.3 mm
- Number of perimeters: 2
- Infill: 20 %
- Supports: None

#### File Information:

Every file needs to be printed once, except the filename says otherwise:

CS1x4.stl – print this part four times.

Print card dividers with a color change after 0.8 mm. This can be done with most slicers and does not require a multi-material printer.

All STL-files are already orientated correctly to print them.

#### **Faction Lid Information:**

Faction Lids require a color change within the first layer. This can be done without a multi-material 3D printer, but it requires some adjustments. Make sure to read the next page!

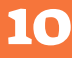

## How to print your digital files 2/2

#### How to print the Faction Lids

Add a second extruder in your slicer software. Add "M600" as a Tool Change G-Code and assign the preferred colors to each part. These steps are valid for Prusa Slicer and might differ in other slicers

#### **Additional Settings for Faction Box Lids**

- First Layer Extrusion Width: 0.35 mm
- Infill/perimeters overlap: 30%
- Elephant foot compensation 0.05 mm (or smaller)

If you have trouble printing the faction icons and the following option is available in your slicer, try it:

• Perimeter Generator: Arachne

#### **Available files**

The files for the lids are available in three options:

- Separate lid and icon for each faction
- One file with all lids and one file with all icon

• A single file with all lids and icons Cut/split the files if necessary and place the icons correctly "under" the lids.

For questions or feedback visit <u>www.tinkeringpaws.de</u>

or write an email to info@tinkeringpaws.de